## **Configuring PPTP on RV110W**

## Objective

Point-to-Point Tunneling Protocol(PPTP) provides a way to implement Virtual Private Networks (VPNs). The objective of this document is to help you configure the PPTP settings on the RV110W.

## **Applicable Devices**

• RV110W

## **Configuring PPTP**

Step 1. In the web configuration utility, choose **Networking > WAN**.

| nternet Connection Type:                                                                                                    | PPTP                                       |                                    |          | -                          |                                                 |
|----------------------------------------------------------------------------------------------------|--------------------------------------------|------------------------------------|----------|----------------------------|-------------------------------------------------|
| PPTP Settings                                                                                                    |                                            |                                    |          |                            |                                                 |
| P Address:                                                                                                    | 0                                          | . 0                                | . 0      | . 0                        | (Hint: 192.168.100.100)                         |
| Subnet Mask:                                                                                                    | 0                                          | . 0                                | . 0      | . 0                        | (Hint: 255.255.255.0)                           |
| efault Gateway:                                                                                                    | 0                                          | . 0                                | . 0      | . 0                        | (Hint: 192.168.100.1)                           |
| PTP Server:                                                                                                    | 0                                          | . 0                                | . 0      | . 0                        | (Hint: 192.168.100.1)                           |
| sername:                                                                                                    |                                            |                                    |          |                            |                                                 |
|                                                                                                    | -                                          |                                    |          | -                          |                                                 |
| assword:                                                                                                    | -                                          |                                    |          |                            |                                                 |
| asswora:<br>Connect on Demand: M                                                                                                    | lax Idle Tir                               | me 5                               | mi       | inutes (Rar                | nge: 1 - 9999, Default: 5)                      |
| *assword:<br>Connect on Demand: M<br>Keep Alive: Redial perio                                                                                         | ax Idle Tir                                | me 5                               | conds (F | inutes (Rar<br>Range: 20 - | nge: 1 - 9999, Default: 5)<br>180, Default: 30) |
| *assword:<br>Connect on Demand: M<br>Keep Alive: Redial periv<br>Authentication Type:                                                                 | lax Idle Tir<br>od 30<br>Auto N            | me 5<br>se                         | conds (F | inutes (Rar<br>Range: 20 - | nge: 1 - 9999, Default: 5)<br>180, Default: 30) |
| *assword:<br>Connect on Demand: M<br>Keep Alive: Redial perion<br>Authentication Type:<br>Dotional Settings                                           | lax Idle Tir<br>od 30<br>Auto N            | me 5<br>se<br>legotiatio           | conds (F | inutes (Rar<br>Range: 20 - | nge: 1 - 9999, Default: 5)<br>180, Default: 30) |
| *assword:<br>Connect on Demand: M<br>Keep Alive: Redial perion<br>Authentication Type:<br>Dptional Settings<br>Host Name:                             | lax Idle Tir<br>od 30<br>Auto N            | me 5<br>se<br>legotiatio           | conds (F | inutes (Rar<br>Range: 20 - | nge: 1 - 9999, Default: 5)<br>180, Default: 30) |
| assword:<br>Connect on Demand: M<br>Keep Alive: Redial peri<br>Authentication Type:<br><b>Optional Settings</b><br>Host Name:<br>Domain Name:         | lax Idle Tir<br>od 30<br>Auto N<br>router1 | me 5<br>se<br>legotiatio           | conds (F | inutes (Rar<br>Range: 20 - | nge: 1 - 9999, Default: 5)<br>180, Default: 30) |
| Assword:<br>Connect on Demand: M<br>Keep Alive: Redial peri<br>Authentication Type:<br><b>Optional Settings</b><br>Host Name:<br>Domain Name:<br>MTU: | ax Idle Tir<br>od 30<br>Auto N<br>router1  | me 5<br>se<br>legotiation<br>FE47D | conds (F | inutes (Rar<br>Range: 20 - | nge: 1 - 9999, Default: 5)<br>180, Default: 30) |

Step 2. From the Internet Connection Type drop-down menu, choose PPTP.

| Internet Connection Type:                                                                                                    | PPTP                                  |                                                             |                          | -                               | )                                              |
|----------------------------------------------------------------------------------------------------|---------------------------------------|-------------------------------------------------------------|--------------------------|---------------------------------|------------------------------------------------|
| PPTP Settings                                                                                                    |                                       |                                                             |                          |                                 |                                                |
| P Address:                                                                                                    | 0                                     | . 0                                                         | . 0                      | . 0                             | (Hint: 192.168.100.100)                        |
| Subnet Mask:                                                                                                    | 0                                     | . 0                                                         | . 0                      | . 0                             | (Hint: 255.255.255.0)                          |
| Default Gateway:                                                                                                    | 0                                     | . 0                                                         | . 0                      | . 0                             | (Hint: 192.168.100.1)                          |
| PPTP Server:                                                                                                    | 0                                     | . 0                                                         | . 0                      | . 0                             | (Hint: 192.168.100.1)                          |
| Jsername:                                                                                                    |                                       |                                                             |                          |                                 |                                                |
|                                                                                                    |                                       |                                                             |                          | -                               |                                                |
| assword:                                                                                                    |                                       |                                                             |                          |                                 |                                                |
| asswora:                                                                                                    | ax Idle                               | Time 5                                                      | mi                       | nutes (Ran                      | ge: 1 - 9999, Default: 5)                      |
| <ul> <li>assword:</li> <li>Connect on Demand: M</li> <li>Keep Alive: Redial period</li> </ul>                                                          | ax Idle                               | Time 5                                                      | mi<br>econds (R          | nutes (Ran<br>ange: 20 - 1      | ge: 1 - 9999, Default: 5)<br>180, Default: 30) |
| -assword:<br>Connect on Demand: M<br>Keep Alive: Redial perion<br>Authentication Type:                                                                 | ax Idle<br>od 30<br>Auto              | Time 5                                                      | mi<br>econds (R          | utes (Ran<br>ange: 20 - 1       | ge: 1 - 9999, Default: 5)<br>180, Default: 30) |
| <ul> <li>assword:</li> <li>Connect on Demand: M</li> <li>Keep Alive: Redial period</li> <li>Authentication Type:</li> <li>Optional Settings</li> </ul> | ax Idle <sup>-</sup><br>od 30<br>Auto | Time 5                                                      | mi<br>econds (R          | nutes (Ran<br>ange: 20 - 1      | ge: 1 - 9999, Default: 5)<br>180, Default: 30) |
| assword:<br>Connect on Demand: M<br>Keep Alive: Redial perio<br>Authentication Type:<br>Dptional Settings<br>Host Name:                                | ax Idle<br>od 30<br>Auto              | Time 5<br>se<br>Negotiati                                   | mi<br>econds (R<br>ion 💌 | nutes (Ran<br>ange: 20 - 1      | ge: 1 - 9999, Default: 5)<br>180, Default: 30) |
| Assword:<br>Connect on Demand: M<br>Keep Alive: Redial perio<br>Authentication Type:<br><b>Optional Settings</b><br>Host Name:<br>Domain Name:         | ax Idle <sup>-</sup><br>od 30<br>Auto | Time 5<br>Se<br>Negotiati                                   | mi<br>econds (R          | <br>nutes (Ran<br>lange: 20 - 1 | ge: 1 - 9999, Default: 5)<br>180, Default: 30) |
| Connect on Demand: M<br>Connect on Demand: M<br>Keep Alive: Redial perio<br>Authentication Type:<br>Dptional Settings<br>Host Name:<br>Domain Name:    | ax Idle<br>od 30<br>Auto              | Time 5<br>se<br>Negotiati<br>r1FE47D<br>to <sup>©</sup> Mai | nual mi                  | <br>lange: 20 - 1               | ge: 1 - 9999, Default: 5)<br>180, Default: 30) |

Step 3. In the Internet IP Address field, enter the IP address of the WAN port.

| internet connection Type:                                                                                                    | PPTP                                             |                                                |                   | •                         |                                               |
|----------------------------------------------------------------------------------------------------|--------------------------------------------------|------------------------------------------------|-------------------|---------------------------|-----------------------------------------------|
| PPTP Settings                                                                                                    |                                                  |                                                |                   |                           |                                               |
| IP Address:                                                                                                    | 192                                              | . 168                                          | . 100             | . 100                     | (Hint: 192.168.100.100)                       |
| Subnet Mask:                                                                                                    | 255                                              | . 255                                          | . 255             | . 0                       | (Hint: 255.255.255.0)                         |
| Default Gateway:                                                                                                    | 192                                              | . <mark>16</mark> 8                            | . 100             | . 1                       | (Hint: 192.168.100.1)                         |
| PPTP Server:                                                                                                    | 192                                              | . 168                                          | . 100             | . 1                       | (Hint: 192.168.100.1)                         |
| Username:                                                                                                    | userna                                           | ame                                            |                   |                           |                                               |
| Password:                                                                                                    |                                                  |                                                |                   |                           |                                               |
|                                                                                                    |                                                  |                                                |                   |                           |                                               |
| Ocnnect on Demand: M                                                                                                    | ax Idle T                                        | ime 5                                          | minu              | ites (Rang                | ge: 1 - 9999, Default: 5)                     |
| <ul> <li>Connect on Demand: M</li> <li>Keep Alive: Redial period</li> </ul>                                                                                                    | ax Idle T                                        | ime 5<br>sec                                   | minu<br>onds (Rai | ites (Rang<br>nge: 20 - 1 | ge: 1 - 9999, Default: 5)<br>80, Default: 30) |
| Connect on Demand: M<br>Keep Alive: Redial perio<br>Authentication Type:                                                                                                    | ax Idle T<br>od 30<br>Auto I                     | ime 5<br>sec<br>Negotiation                    | minu<br>onds (Rai | ites (Rang<br>nge: 20 - 1 | ge: 1 - 9999, Default: 5)<br>80, Default: 30) |
| Connect on Demand: M Keep Alive: Redial period Authentication Type: Optional Settings                                                                                                    | ax Idle T<br>od 30<br>Auto I                     | ime 5<br>sec                                   | minu<br>onds (Rai | ıtes (Ranı                | ge: 1 - 9999, Default: 5)<br>80, Default: 30) |
| <ul> <li>Connect on Demand: M</li> <li>Keep Alive: Redial period</li> <li>Authentication Type:</li> <li>Optional Settings</li> <li>Host Name:</li> </ul>                                     | ax Idle T<br>od 30<br>Auto I                     | ime 5<br>sec<br>Negotiation<br>1FE47D          | minu<br>onds (Rai | ıtes (Ranı                | ge: 1 - 9999, Default: 5)<br>80, Default: 30) |
| <ul> <li>Connect on Demand: M</li> <li>Keep Alive: Redial period</li> <li>Authentication Type:</li> <li>Optional Settings</li> <li>Host Name:</li> <li>Domain Name:</li> </ul>               | ax Idle T<br>od 30<br>Auto I<br>router<br>domain | IFE47D                                         | minu<br>onds (Rai | ıtes (Ranı                | ge: 1 - 9999, Default: 5)<br>80, Default: 30) |
| <ul> <li>Connect on Demand: M</li> <li>Keep Alive: Redial period</li> <li>Authentication Type:</li> <li>Optional Settings</li> <li>Host Name:</li> <li>Domain Name:</li> <li>MTU:</li> </ul> | ax Idle T<br>od 30<br>Auto I<br>router<br>domain | ime 5<br>sec<br>Negotiation<br>1FE47D<br>1.com | minu<br>onds (Rai | ıtes (Ranı                | ge: 1 - 9999, Default: 5)<br>80, Default: 30) |

Step 4. In the Subnet Mask field, enter the subnet mask of the WAN port

| Internet Connection Type:                                                                                                    | PPTP                                               |                                                |                  | -                         |                                                |
|----------------------------------------------------------------------------------------------------|----------------------------------------------------|------------------------------------------------|------------------|---------------------------|------------------------------------------------|
| PPTP Settings                                                                                                    |                                                    |                                                |                  |                           |                                                |
| IP Address:                                                                                                    | 192                                                | . 168                                          | . 100            | . 100                     | (Hint: 192.168.100.100)                        |
| Subnet Mask:                                                                                                    | 255                                                | . 255                                          | . 255            | . 0                       | (Hint: 255.255.255.0)                          |
| Default Gateway:                                                                                                    | 192                                                | . <mark>16</mark> 8                            | . 100            | . 1                       | (Hint: 192.168.100.1)                          |
| PPTP Server:                                                                                                    | 192                                                | . 168                                          | . 100            | .1                        | (Hint: 192.168.100.1)                          |
| Username:                                                                                                    | userna                                             | ime                                            |                  |                           |                                                |
|                                                                                                    |                                                    |                                                |                  |                           |                                                |
| Password:                                                                                                    |                                                    | 2                                              |                  |                           |                                                |
| Password:<br>© Connect on Demand: M                                                                                                    | ax Idle Ti                                         | ime 5                                          | minu             | ites (Ranj                | ge: 1 - 9999, Default: 5)                      |
| Password:<br>Connect on Demand: M  Keep Alive: Redial perio                                                                                      | ax Idle Ti                                         | ime 5                                          | minu<br>onds (Ra | utes (Ranj<br>nge: 20 - 1 | ge: 1 - 9999, Default: 5)<br>180, Default: 30) |
| Password:<br>Connect on Demand: M<br>Keep Alive: Redial perio<br>Authentication Type:                                                            | ax Idle Ti<br>od 30<br>Auto N                      | ime 5<br>sec<br>Vegotiation                    | minu<br>onds (Ra | utes (Ranı<br>nge: 20 - 1 | ge: 1 - 9999, Default: 5)<br>180, Default: 30) |
| Password:<br>Connect on Demand: M<br>Keep Alive: Redial perion<br>Authentication Type:<br>Optional Settings                                      | ax Idle Ti<br>od 30<br>Auto N                      | ime 5<br>sec<br>Negotiation                    | minu<br>onds (Ra | utes (Ranı<br>nge: 20 - 1 | ge: 1 - 9999, Default: 5)<br>180, Default: 30) |
| Password:<br>Connect on Demand: M<br>Keep Alive: Redial perio<br>Authentication Type:<br>Dptional Settings<br>Host Name:                         | ax Idle Ti<br>od 30<br>Auto M                      | ime 5<br>sec<br>Negotiation                    | minu<br>onds (Ra | utes (Ranı<br>nge: 20 - 1 | ge: 1 - 9999, Default: 5)<br>180, Default: 30) |
| Password:<br>Connect on Demand: M<br>Keep Alive: Redial perion<br>Authentication Type:<br>Dptional Settings<br>Host Name:<br>Domain Name:        | ax Idle Ti<br>od 30<br>Auto N<br>router1<br>domain | ime 5<br>sec<br>Negotiation<br>IFE47D          | minu<br>onds (Ra | utes (Ranı<br>nge: 20 - 1 | ge: 1 - 9999, Default: 5)<br>180, Default: 30) |
| Password:<br>Connect on Demand: M<br>Keep Alive: Redial perio<br>Authentication Type:<br>Optional Settings<br>Host Name:<br>Domain Name:<br>MTU: | ax Idle Ti<br>od 30<br>Auto N<br>router1<br>domain | ime 5<br>sec<br>Negotiation<br>IFE47D<br>N.com | minu<br>onds (Ra | utes (Ranı<br>nge: 20 - 1 | ge: 1 - 9999, Default: 5)<br>180, Default: 30) |

Step 5. In the *Default Gateway* field, enter the IP address of the default gateway.

| internet connection Type.                                                                                     | PPTP                        |                                            |          | -            |                           |
|----------------------------------------------------------------------------------------------------|-----------------------------|--------------------------------------------|----------|--------------|---------------------------|
| PPTP Settings                                                                                                 |                             |                                            |          |              |                           |
| P Address:                                                                                                    | 192                         | . <mark>16</mark> 8                        | . 100    | . 100        | (Hint: 192.168.100.100)   |
| Subnet Mask:                                                                                                  | 255                         | . 255                                      | . 255    | . 0          | (Hint: 255.255.255.0)     |
| Default Gateway:                                                                                              | 192                         | . 168                                      | . 100    | . 1          | (Hint: 192.168.100.1)     |
| PPTP Server:                                                                                                  | 192                         | . 168                                      | . 100    | .1           | (Hint: 192.168.100.1)     |
| Username:                                                                                                    | userna                      | ime                                        |          | ]            |                           |
| Password:                                                                                                    |                             |                                            |          | ]            |                           |
| Connect on Demand: M                                                                                          | ax Idle Ti                  | ime 5                                      | min      | utes (Ran    | ge: 1 - 9999, Default: 5) |
| A                                                                                                    | od 30                       | sec                                        | onds (Ra | inge: 20 - 1 | 180, Default: 30)         |
| C Keep Alive: Redial perio                                                                                    |                             |                                            |          |              |                           |
| Keep Alive: Redial period<br>Authentication Type:                                                             | Auto N                      | Vegotiation                                | n 💌      |              |                           |
| Weep Alive: Redial period<br>Authentication Type:           Optional Settings                                 | Auto M                      | Negotiatior                                | n 💌      |              |                           |
| Keep Alive: Redial period<br>Authentication Type:           Optional Settings           Host Name:            | Auto M                      | Negotiation<br>IFE47D                      | 1 💌      | ]            |                           |
| © Keep Alive: Redial perio<br>Authentication Type:<br>Optional Settings<br>Host Name:<br>Domain Name:         | Auto M<br>router1<br>domain | Negotiation<br>IFE47D<br>I.com             | 1        | ]            |                           |
| © Keep Alive: Redial perio<br>Authentication Type:<br>Optional Settings<br>Host Name:<br>Domain Name:<br>MTU: | Auto M<br>router1<br>domain | Negotiation<br>IFE47D<br>1.com<br>5 © Manu | Jal      | ]            |                           |

Step 6. In the *PPTP Server* field, enter the IP address of the PPTP server.

| Internet Connection Type:                                                                                                    | PPTP                                               |                                                |                         | -                         | ]                                              |
|----------------------------------------------------------------------------------------------------|----------------------------------------------------|------------------------------------------------|-------------------------|---------------------------|------------------------------------------------|
| PPTP Settings                                                                                                    |                                                    |                                                |                         |                           |                                                |
| IP Address:                                                                                                    | 192                                                | . <mark>16</mark> 8                            | . 100                   | . 100                     | (Hint: 192.168.100.100)                        |
| Subnet Mask:                                                                                                    | 255                                                | . 255                                          | . 255                   | . 0                       | (Hint: 255.255.255.0)                          |
| Default Gateway:                                                                                                    | 192                                                | . 168                                          | . 100                   | .1                        | (Hint: 192.168.100.1)                          |
| PPTP Server:                                                                                                    | 192                                                | . 168                                          | . 100                   | . 1                       | (Hint: 192.168.100.1)                          |
|                                                                                                    | unarra                                             | me                                             |                         |                           |                                                |
| Username:                                                                                                    | userna                                             | IIIIC                                          |                         |                           |                                                |
| Username:<br>Password:                                                                                                    |                                                    |                                                |                         |                           |                                                |
| Username:<br>Password:<br>© Connect on Demand: M                                                                                                    | ax Idle Ti                                         | ime 5                                          | min                     | utes (Ran                 | ge: 1 - 9999, Default: 5)                      |
| Username:<br>Password:<br>Connect on Demand: M<br>Keep Alive: Redial perio                                                                                    | ax Idle Ti                                         | ime 5                                          | min<br>conds (Ra        | utes (Ran<br>nge: 20 - 1  | ge: 1 - 9999, Default: 5)<br>180, Default: 30) |
| Username:<br>Password:<br>© Connect on Demand: M<br>© Keep Alive: Redial perio<br>Authentication Type:                                                        | ax Idle Ti<br>ad 30<br>Auto N                      | ime 5<br>sec                                   | mini<br>conds (Ra       | utes (Ran<br>Inge: 20 - 1 | ge: 1 - 9999, Default: 5)<br>180, Default: 30) |
| Username:<br>Password:<br>Connect on Demand: M<br>Keep Alive: Redial perion<br>Authentication Type:<br>Optional Settings                                      | ax Idle Tr<br>ad 30<br>Auto N                      | ime 5<br>sec                                   | conds (Ra               | utes (Ran<br>Inge: 20 - 1 | ge: 1 - 9999, Default: 5)<br>180, Default: 30) |
| Username:<br>Password:<br>Connect on Demand: M<br>Keep Alive: Redial perio<br>Authentication Type:<br>Optional Settings<br>Host Name:                         | ax Idle Ti<br>ad 30<br>Auto N                      | ime 5<br>sec<br>Negotiation                    | mini<br>conds (Ra       | utes (Ran<br>Inge: 20 - 1 | ge: 1 - 9999, Default: 5)<br>180, Default: 30) |
| Username:<br>Password:<br>Connect on Demand: M<br>Keep Alive: Redial perio<br>Authentication Type:<br>Optional Settings<br>Host Name:<br>Domain Name:         | ax Idle Ti<br>ad 30<br>Auto N<br>router1<br>domain | ime 5<br>sec<br>Negotiation<br>IFE47D          | conds (Ra               | utes (Ran)<br>nge: 20 - 1 | ge: 1 - 9999, Default: 5)<br>180, Default: 30) |
| Username:<br>Password:<br>Connect on Demand: M<br>Keep Alive: Redial perio<br>Authentication Type:<br>Optional Settings<br>Host Name:<br>Domain Name:<br>MTU: | ax Idle Ti<br>ad 30<br>Auto N<br>router1<br>domain | ime 5<br>sec<br>Negotiation<br>IFE47D<br>n.com | min<br>conds (Ra<br>n ▼ | utes (Ran<br>nge: 20 - 1  | ge: 1 - 9999, Default: 5)<br>180, Default: 30) |

Step 7. Enter the username in the Username field provided by your ISP.

| Internet Connection Type:                                                                                                    | PPTP                                               |                                                |                   | -                         |                                                |
|----------------------------------------------------------------------------------------------------|----------------------------------------------------|------------------------------------------------|-------------------|---------------------------|------------------------------------------------|
| PPTP Settings                                                                                                    |                                                    |                                                |                   |                           |                                                |
| IP Address:                                                                                                    | 192                                                | . <mark>16</mark> 8                            | . 100             | . 100                     | (Hint: 192.168.100.100)                        |
| Subnet Mask:                                                                                                    | 255                                                | . 255                                          | . 255             | . 0                       | (Hint: 255.255.255.0)                          |
| Default Gateway:                                                                                                    | 192                                                | . 168                                          | . 100             | .1                        | (Hint: 192.168.100.1)                          |
| PPTP Server:                                                                                                    | 192                                                | . 168                                          | . 100             | . 1                       | (Hint: 192.168.100.1)                          |
| Username:                                                                                                    | userna                                             | ime                                            |                   | )                         |                                                |
|                                                                                                    |                                                    |                                                |                   |                           |                                                |
| Password:                                                                                                    | •••••                                              |                                                |                   |                           |                                                |
| Password:<br>Connect on Demand: M<br>Keep Alive: Redial perio<br>Authentication Type:                                                             | ax Idle Tr<br>od 30<br>Auto M                      | ime 5<br>sec                                   | minu<br>conds (Ra | utes (Rani<br>nge: 20 - 1 | ge: 1 - 9999, Default: 5)<br>180, Default: 30) |
| Password:<br>Connect on Demand: M<br>Keep Alive: Redial period<br>Authentication Type:<br>Optional Settings                                       | ax Idle Tr<br>od 30<br>Auto 1                      | ime 5<br>sec                                   | minu<br>conds (Ra | utes (Ranı<br>nge: 20 - 1 | ge: 1 - 9999, Default: 5)<br>180, Default: 30) |
| Password:<br>Connect on Demand: M<br>Keep Alive: Redial period<br>Authentication Type:<br>Optional Settings<br>Host Name:                         | ax Idle Ti<br>ad 30<br>Auto 1<br>router1           | ime 5<br>sec<br>Negotiation<br>IFE47D          | minu<br>conds (Ra | utes (Ranı<br>nge: 20 - 1 | ge: 1 - 9999, Default: 5)<br>180, Default: 30) |
| Password:<br>Connect on Demand: M<br>Keep Alive: Redial perior<br>Authentication Type:<br>Optional Settings<br>Host Name:<br>Domain Name:         | ax Idle Ti<br>ad 30<br>Auto 1<br>router1<br>domain | ime 5<br>sec<br>Negotiation<br>IFE47D          | minu<br>conds (Ra | utes (Ranı<br>nge: 20 - 1 | ge: 1 - 9999, Default: 5)<br>180, Default: 30) |
| Password:<br>Connect on Demand: M<br>Keep Alive: Redial perior<br>Authentication Type:<br>Optional Settings<br>Host Name:<br>Domain Name:<br>MTU: | ax Idle Ti<br>ad 30<br>Auto 1<br>router1<br>domain | ime 5<br>sec<br>Negotiation<br>IFE47D<br>n.com | minu<br>conds (Ra | utes (Ranı<br>nge: 20 - 1 | ge: 1 - 9999, Default: 5)<br>180, Default: 30) |

Step 8. Enter the password in the *Password* field provided by your ISP.

| Internet Connection Type:                                                                                                    | PPTP                                               |                                                |                          | -                              |                                                |
|----------------------------------------------------------------------------------------------------|----------------------------------------------------|------------------------------------------------|--------------------------|--------------------------------|------------------------------------------------|
| PPTP Settings                                                                                                    |                                                    |                                                |                          |                                |                                                |
| IP Address:                                                                                                    | 192                                                | . <mark>16</mark> 8                            | . 100                    | . 100                          | (Hint: 192.168.100.100)                        |
| Subnet Mask:                                                                                                    | 255                                                | . 255                                          | . 255                    | . 0                            | (Hint: 255.255.255.0)                          |
| Default Gateway:                                                                                                    | 192                                                | . 168                                          | . 100                    | . 1                            | (Hint: 192.168.100.1)                          |
| PPTP Server:                                                                                                    | 192                                                | . 168                                          | . 100                    | . 1                            | (Hint: 192.168.100.1)                          |
| Username:                                                                                                    | userna                                             | ime                                            |                          |                                |                                                |
|                                                                                                    |                                                    |                                                |                          |                                |                                                |
| Password:<br>Connect on Demand: M                                                                                                    | ax Idle Ti                                         | ime 5                                          | minu                     | )<br>utes (Ran                 | qe: 1 - 9999, Default: 5)                      |
| Password:<br>Connect on Demand: M<br>Keep Alive: Redial perio<br>Authentication Type:                                                             | ax Idle Ti<br>od 30<br>Auto N                      | ime 5<br>sec<br>Negotiation                    | minu<br>conds (Ra        | )<br>utes (Ranj<br>nge: 20 - 1 | ge: 1 - 9999, Default: 5)<br>180, Default: 30) |
| Password:<br>Connect on Demand: M<br>Keep Alive: Redial period<br>Authentication Type:<br>Optional Settings                                       | ax Idle Ti<br>od 30<br>Auto N                      | ime 5<br>sec<br>Negotiation                    | minu<br>conds (Ra        | )<br>utes (Ran<br>nge: 20 - 1  | ge: 1 - 9999, Default: 5)<br>180, Default: 30) |
| Password:<br>Connect on Demand: M<br>Keep Alive: Redial perior<br>Authentication Type:<br>Optional Settings<br>Host Name:                         | Iax Idle Ti<br>od 30<br>Auto N                     | ime 5<br>sec<br>Negotiation<br>IFE47D          | minu<br>conds (Ra<br>n 💌 | )<br>nge: 20 - 1               | ge: 1 - 9999, Default: 5)<br>180, Default: 30) |
| Password:<br>Connect on Demand: M<br>Keep Alive: Redial perio<br>Authentication Type:<br>Optional Settings<br>Host Name:<br>Domain Name:          | ax Idle Tr<br>od 30<br>Auto N<br>router1<br>domain | ime 5<br>sec<br>Negotiation<br>IFE47D          | minu<br>conds (Ra        | )<br>nge: 20 - 1               | ge: 1 - 9999, Default: 5)<br>180, Default: 30) |
| Password:<br>Connect on Demand: M<br>Keep Alive: Redial perior<br>Authentication Type:<br>Optional Settings<br>Host Name:<br>Domain Name:<br>MTU: | ax Idle Tr<br>od 30<br>Auto N<br>router1<br>domain | ime 5<br>sec<br>Negotiation<br>IFE47D<br>I.com | minu<br>conds (Ra<br>n 💌 | )<br>nge: 20 - 1               | ge: 1 - 9999, Default: 5)<br>180, Default: 30) |

Step 9. Click either **Connect on Demand** or **Keep Alive**.

| Internet Connection Type:                                                                                                    | PPTP                                                             |                                                 |                  | -                         |                                                |
|----------------------------------------------------------------------------------------------------|------------------------------------------------------------------|-------------------------------------------------|------------------|---------------------------|------------------------------------------------|
| PPTP Settings                                                                                                    |                                                                  |                                                 |                  |                           |                                                |
| P Address:                                                                                                    | 192                                                              | . 168                                           | . 100            | . 100                     | (Hint: 192.168.100.100)                        |
| Subnet Mask:                                                                                                    | 255                                                              | . 255                                           | . 255            | . 0                       | (Hint: 255.255.255.0)                          |
| Default Gateway:                                                                                                    | 192                                                              | . 168                                           | . 100            | . 1                       | (Hint: 192.168.100.1)                          |
| PPTP Server:                                                                                                    | 192                                                              | . 168                                           | . 100            | . 1                       | (Hint: 192.168.100.1)                          |
|                                                                                                    | usarna                                                           | me                                              |                  |                           |                                                |
| Jsername:                                                                                                    | userna                                                           | inic                                            |                  |                           |                                                |
| Password:<br>© Connect on Demand: M                                                                                                    | ax Idle Ti                                                       | ime 5                                           | minu             | utes (Rang                | ge: 1 - 9999, Default: 5)                      |
| © Connect on Demand: M<br>Connect on Demand: M<br>CKeep Alive: Redial perio<br>Authentication Type:                                                                                                    | ax Idle Ti<br>ad 30                                              | ime 5<br>seco                                   | minu<br>onds (Ra | utes (Rang<br>nge: 20 - 1 | ge: 1 - 9999, Default: 5)<br>180, Default: 30) |
| <ul> <li>Password:</li> <li>Connect on Demand: M</li> <li>Keep Alive: Redial period</li> <li>Authentication Type:</li> <li>Optional Settings</li> </ul>                                                                                                    | lax Idle Ti<br>od 30<br>Auto N                                   | ime 5<br>seco<br>Negotiation                    | minu<br>onds (Ra | utes (Rang<br>nge: 20 - 1 | ge: 1 - 9999, Default: 5)<br>180, Default: 30) |
| Password:<br>Connect on Demand: M<br>Keep Alive: Redial perio<br>Authentication Type:<br>Dptional Settings<br>Host Name:                                                                                                    | ax Idle Ti<br>ad 30<br>Auto N                                    | ime 5<br>seci<br>legotiation                    | minu<br>onds (Ra | utes (Rang<br>nge: 20 - 1 | ge: 1 - 9999, Default: 5)<br>180, Default: 30) |
| <ul> <li>Dsername:</li> <li>Dassword:</li> <li>Connect on Demand: M</li> <li>Keep Alive: Redial period</li> <li>Authentication Type:</li> <li>Dptional Settings</li> <li>Host Name:</li> <li>Domain Name:</li> </ul>                                              | ax Idle Ti<br>ad 30<br>Auto N<br>router1<br>domain               | ime 5<br>seco<br>Vegotiation<br>IFE47D          | minu<br>onds (Ra | utes (Rang<br>nge: 20 - 1 | ge: 1 - 9999, Default: 5)<br>180, Default: 30) |
| <ul> <li>Desername:</li> <li>Password:</li> <li>Connect on Demand: M</li> <li>Keep Alive: Redial period</li> <li>Authentication Type:</li> <li>Authentication Type:</li> <li>Optional Settings</li> <li>Host Name:</li> <li>Domain Name:</li> <li>MTU:</li> </ul> | ax Idle Ti<br>ax Idle Ti<br>od 30<br>Auto N<br>router1<br>domain | ime 5<br>seco<br>Vegotiation<br>IFE47D<br>I.com | minu<br>onds (Ra | utes (Rang<br>nge: 20 - 1 | ge: 1 - 9999, Default: 5)<br>180, Default: 30) |

• Connect on Demand— Select this option if your ISP charges based on the amount of time that you are connected. When selecting this option, the Internet connection is on only when traffic is present. If the connection is idle and no traffic is flowing then the connection is closed. Enter the number of minutes after which the connection shuts off in the Max Idle Time field.

• Keep Alive— In the Redial Period field, enter the number of seconds after which the RV110W attempts to reconnect if it is disconnected.

Step 10. Choose the authentication type from the Authentication Type drop-down list.

| Internet Connection Type:                                                                                                    | PPTP                           |                                             |                  | -                         |                                                |
|----------------------------------------------------------------------------------------------------|--------------------------------|---------------------------------------------|------------------|---------------------------|------------------------------------------------|
| PPTP Settings                                                                                                    |                                |                                             |                  |                           |                                                |
| P Address:                                                                                                    | 192                            | . 168                                       | . 100            | . 100                     | (Hint: 192.168.100.100)                        |
| Subnet Mask:                                                                                                    | 255                            | . 255                                       | . 255            | . 0                       | (Hint: 255.255.255.0)                          |
| Default Gateway:                                                                                                    | 192                            | . 168                                       | . 100            | . 1                       | (Hint: 192.168.100.1)                          |
| PPTP Server:                                                                                                    | 192                            | . 168                                       | . 100            | . 1                       | (Hint: 192.168.100.1)                          |
| Username:                                                                                                    | userna                         | me                                          |                  |                           |                                                |
|                                                                                                    |                                |                                             |                  |                           |                                                |
| Password:                                                                                                    | •••••                          |                                             |                  |                           |                                                |
| Password:<br>Onnect on Demand: M                                                                                                    | ax Idle Ti                     | me 5                                        | minu             | utes (Rang                | ge: 1 - 9999, Default: 5)                      |
| Password:<br>Connect on Demand: M  Keep Alive: Redial perio                                                                                      | ax Idle Tir                    | me 5                                        | minu<br>onds (Ra | utes (Rang<br>nge: 20 - 1 | ge: 1 - 9999, Default: 5)<br>180, Default: 30) |
| Password:<br>© Connect on Demand: M<br>© Keep Alive: Redial perion<br>Authentication Type:                                                       | ax Idle Tir<br>od 30<br>Auto N | me 5<br>sec                                 | minu<br>onds (Ra | utes (Rang<br>nge: 20 - 1 | ge: 1 - 9999, Default: 5)<br>180, Default: 30) |
| Password:<br>Connect on Demand: M<br>Keep Alive: Redial perion<br>Authentication Type:<br>Optional Settings                                      | ax Idle Tir<br>od 30<br>Auto N | me 5<br>sec<br>legotiation                  | minu<br>onds (Ra | utes (Rang<br>nge: 20 - 1 | ge: 1 - 9999, Default: 5)<br>180, Default: 30) |
| Password:<br>Connect on Demand: M<br>Keep Alive: Redial perion<br>Authentication Type:<br>Optional Settings<br>Host Name:                        | ax Idle Ti<br>od 30<br>Auto N  | me 5<br>sec<br>legotiation<br>FE47D         | onds (Ra         | utes (Rang<br>nge: 20 - 1 | ge: 1 - 9999, Default: 5)<br>180, Default: 30) |
| Password:<br>Connect on Demand: M<br>Keep Alive: Redial perio<br>Authentication Type:<br>Dptional Settings<br>Host Name:<br>Domain Name:         | Auto N<br>router1              | me 5<br>sec<br>legotiation<br>FE47D<br>.com | onds (Rai        | utes (Ranı<br>nge: 20 - 1 | ge: 1 - 9999, Default: 5)<br>180, Default: 30) |
| Password:<br>Connect on Demand: M<br>Keep Alive: Redial perio<br>Authentication Type:<br>Optional Settings<br>Host Name:<br>Domain Name:<br>MTU: | Auto N<br>router1<br>domain    | me 5<br>sec<br>legotiation<br>FE47D<br>.com | onds (Rai        | utes (Ranı<br>nge: 20 - 1 | ge: 1 - 9999, Default: 5)<br>180, Default: 30) |

• Auto-Negotiation Type— The server sends a configuration request specifying the security algorithm set on it. Then, the RV110W sends back authentication credentials with the security type sent earlier by the server.

• PAP Type— The RV110W uses the Password Authentication Protocol (PAP) to connect to the ISP:

• CHAP— The RV110W uses the Challenge Handshake Authentication Protocol (CHAP) when connecting with the ISP.

• MS-CHAP or MS-CHAPv2— The RV110W uses Microsoft Challenge Handshake Authentication Protocol when connecting with the ISP.

Step 11. (Optional) Enter the host name of the RV110W in the Host Name field.

| Internet Connection Type:                                                                                                    | PPTP                                               |                                       |                   | -                                 |                                                             |
|----------------------------------------------------------------------------------------------------|----------------------------------------------------|---------------------------------------|-------------------|-----------------------------------|-------------------------------------------------------------|
| PPTP Settings                                                                                                    |                                                    |                                       |                   |                                   |                                                             |
| IP Address:                                                                                                    | 192                                                | . 168                                 | . 100             | . 100                             | (Hint: 192.168.100.100)                                     |
| Subnet Mask:                                                                                                    | 255                                                | . 255                                 | . 255             | . 0                               | (Hint: 255.255.255.0)                                       |
| Default Gateway:                                                                                                    | 192                                                | . 168                                 | . 100             | . 1                               | (Hint: 192.168.100.1)                                       |
| PPTP Server:                                                                                                    | 192                                                | . 168                                 | . 100             | . 1                               | (Hint: 192.168.100.1)                                       |
| Username:                                                                                                    | userna                                             | me                                    |                   |                                   |                                                             |
| Password:                                                                                                    |                                                    | 0                                     |                   |                                   |                                                             |
|                                                                                                    |                                                    |                                       |                   |                                   |                                                             |
| Connect on Demand: M                                                                                                    | ax Idle Ti                                         | ime 5                                 | minu              | ite <mark>s (Rang</mark>          | ge: 1 - 9999 <mark>,</mark> Default: 5)                     |
| Connect on Demand: M Keep Alive: Redial period                                                                                                    | ax Idle Ti                                         | me 5                                  | minu<br>onds (Rar | ites (Rang<br>nge: 20 - 1         | ge: 1 - 9999, Default: 5)<br>80, Default: 30)               |
| Connect on Demand: M Keep Alive: Redial period Authentication Type:                                                                                                    | ax Idle Ti<br>od 30<br>Auto N                      | ime 5<br>sec<br>Negotiation           | minu<br>onds (Ran | ntes (Rang<br>nge: 20 - 1         | ge: 1 - 9999, Default: 5)<br>80 <mark>,</mark> Default: 30) |
| Connect on Demand: M Keep Alive: Redial period Authentication Type: Optional Settings                                                                                          | ax Idle Ti<br>od 30<br>Auto N                      | ime 5<br>sec<br>legotiation           | minu<br>onds (Ran | nge: 20 - 1                       | ge: 1 - 9999, Default: 5)<br>80, Default: 30)               |
| Connect on Demand: M Keep Alive: Redial period Authentication Type: Optional Settings Host Name:                                                                               | ax Idle Ti<br>od 30<br>Auto N                      | me 5<br>sec<br>legotiation            | minu<br>onds (Ran | nge: 20 - 1                       | ge: 1 - 9999, Default: 5)<br>80, Default: 30)               |
| <ul> <li>Connect on Demand: M</li> <li>Keep Alive: Redial period</li> <li>Authentication Type:</li> <li>Optional Settings</li> <li>Host Name:</li> <li>Domain Name:</li> </ul> | ax Idle Tr<br>od 30<br>Auto N<br>router1<br>domain | ime 5<br>sec<br>legotiation<br>IFE47D | minu<br>onds (Ran | nge: 20 - 1                       | ge: 1 - 9999, Default: 5)<br>80, Default: 30)               |
| Connect on Demand: M     Keep Alive: Redial perio     Authentication Type:     Optional Settings     Host Name:     Domain Name:     MTU:                                      | ax Idle Tr<br>od 30<br>Auto N<br>router1<br>domain | FE47D                                 | minu<br>onds (Ran | utes (Ran <u>g</u><br>nge: 20 - 1 | ge: 1 - 9999, Default: 5)<br>80, Default: 30)               |

Note: If you do not wish configure any of the optional settings, then skip to Step 15.

Step 12. Enter the domain name of your network in the Domain Name field.

| Internet Connection Type:                                                                                                    | PPTP                                             |                                    |                   | -           |                                               |
|----------------------------------------------------------------------------------------------------|--------------------------------------------------|------------------------------------|-------------------|-------------|-----------------------------------------------|
| PPTP Settings                                                                                                    |                                                  |                                    |                   |             |                                               |
| IP Address:                                                                                                    | 192                                              | . 168                              | . 100             | . 100       | (Hint: 192.168.100.100)                       |
| Subnet Mask:                                                                                                    | 255                                              | . 255                              | . 255             | . 0         | (Hint: 255.255.255.0)                         |
| Default Gateway:                                                                                                    | 192                                              | . 168                              | . 100             | . 1         | (Hint: 192.168.100.1)                         |
| PPTP Server:                                                                                                    | 192                                              | . 168                              | . 100             | . 1         | (Hint: 192.168.100.1)                         |
| Username:                                                                                                    | userna                                           | ame                                |                   |             |                                               |
| Password:                                                                                                    |                                                  |                                    | 2                 |             |                                               |
|                                                                                                    |                                                  |                                    |                   |             |                                               |
| Connect on Demand: M                                                                                                    | ax Idle I                                        | ime 5                              | minu              | ites (Rang  | ge: 1 - 9999, Default: 5)                     |
| <ul> <li>Connect on Demand: M</li> <li>Keep Alive: Redial period</li> </ul>                                                                                                    | ax Idle 1                                        | sec                                | onds (Ra          | nge: 20 - 1 | ge: 1 - 9999, Default: 5)<br>80, Default: 30) |
| Connect on Demand: M Keep Alive: Redial period Authentication Type:                                                                                                    | ax Idle 1<br>od 30<br>Auto 1                     | ime <u>5</u><br>sec<br>Negotiation | minu<br>onds (Rai | nge: 20 - 1 | ge: 1 - 9999, Default: 5)<br>80, Default: 30) |
| Connect on Demand: M Keep Alive: Redial period Authentication Type: Optional Settings                                                                                                    | ax Idle 1<br>od 30<br>Auto 1                     | ime 5<br>sec<br>Negotiation        | minu<br>onds (Ran | nge: 20 - 1 | ge: 1 - 9999, Default: 5)<br>80, Default: 30) |
| <ul> <li>Connect on Demand: M</li> <li>Keep Alive: Redial period</li> <li>Authentication Type:</li> <li>Optional Settings</li> <li>Host Name:</li> </ul>                                     | ax Idle 1<br>od 30<br>Auto 1<br>router           | Negotiation                        | onds (Ra          | nge: 20 - 1 | ge: 1 - 9999, Default: 5)<br>80, Default: 30) |
| <ul> <li>Connect on Demand: M</li> <li>Keep Alive: Redial period</li> <li>Authentication Type:</li> <li>Optional Settings</li> <li>Host Name:</li> <li>Domain Name:</li> </ul>               | ax Idle I<br>od 30<br>Auto I<br>router           | Negotiation<br>1FE47D              | onds (Ra          | nge: 20 - 1 | ge: 1 - 9999, Default: 5)<br>80, Default: 30) |
| <ul> <li>Connect on Demand: M</li> <li>Keep Alive: Redial period</li> <li>Authentication Type:</li> <li>Optional Settings</li> <li>Host Name:</li> <li>Domain Name:</li> <li>MTU:</li> </ul> | ax Idle I<br>od 30<br>Auto 1<br>router<br>domain | IFE47D                             | onds (Rai         | nge: 20 - 1 | ge: 1 - 9999, Default: 5)<br>80, Default: 30) |

Step 13. Click **Auto** to set the size of the Maximum Transmission Unit (MTU) to have the size automatically adjust, or click **Manual** to specify the size of the MTU.

| Internet Connection Type:  | PPTP                      |          |          | •           |                           |  |  |
|----------------------------|---------------------------|----------|----------|-------------|---------------------------|--|--|
| PPTP Settings              |                           |          |          |             |                           |  |  |
| IP Address:                | 192                       | . 168    | . 100    | . 100       | (Hint: 192.168.100.100)   |  |  |
| Subnet Mask:               | 255                       | . 255    | . 255    | . 0         | (Hint: 255.255.255.0)     |  |  |
| Default Gateway:           | 192                       | . 168    | . 100    | . 1         | (Hint: 192.168.100.1)     |  |  |
| PPTP Server:               | 192                       | . 168    | . 100    | .1          | (Hint: 192.168.100.1)     |  |  |
| Username:                  | username                  |          |          |             |                           |  |  |
| Password:                  |                           |          |          |             |                           |  |  |
| Connect on Demand: M       | l <mark>ax Idle</mark> Ti | ime 5    | minu     | utes (Rang  | ge: 1 - 9999, Default: 5) |  |  |
| CKeep Alive: Redial period | od 30                     | sec      | onds (Ra | nge: 20 - 1 | 180, Default: 30)         |  |  |
| Authentication Type:       | Auto Negotiation          |          |          |             |                           |  |  |
| Optional Settings          |                           |          |          |             |                           |  |  |
| Host Name:                 | router1FE47D              |          |          |             |                           |  |  |
| Domain Name:               | domain                    | .com     |          |             |                           |  |  |
|                            | (a) A usta                | o 🔘 Manu | al       |             |                           |  |  |
| мти:                       | Auto                      | - maine  |          |             |                           |  |  |

Step 14. If you click **Manual**, enter the size of the MTU in the Size field.

| Internet Connection Type:  | РРТР               |       |          |             |                           |  |  |  |
|----------------------------|--------------------|-------|----------|-------------|---------------------------|--|--|--|
| PPTP Settings              |                    |       |          |             |                           |  |  |  |
| IP Address:                | 192                | . 168 | . 100    | . 100       | (Hint: 192.168.100.100)   |  |  |  |
| Subnet Mask:               | 255                | . 255 | . 255    | . 0         | (Hint: 255.255.255.0)     |  |  |  |
| Default Gateway:           | 192                | . 168 | . 100    | . 1         | (Hint: 192.168.100.1)     |  |  |  |
| PPTP Server:               | 192                | . 168 | . 100    | . 1         | (Hint: 192.168.100.1)     |  |  |  |
| Username:                  | username           |       |          |             |                           |  |  |  |
| Password:                  |                    |       |          |             |                           |  |  |  |
| Connect on Demand: M       | ax Idle Ti         | me 5  | minu     | ites (Ran   | ge: 1 - 9999, Default: 5) |  |  |  |
| C Keep Alive: Redial perio | od 30              | sec   | onds (Ra | nge: 20 - 1 | 180, Default: 30)         |  |  |  |
| Authentication Type:       | Auto Negotiation 💌 |       |          |             |                           |  |  |  |
| Optional Settings          |                    |       |          |             |                           |  |  |  |
| Host Name:                 | router1            | FE47D |          |             |                           |  |  |  |
| Domain Name:               | domain             | .com  |          |             |                           |  |  |  |
|                            | O Auto             | Manu  | al       |             |                           |  |  |  |
| MTU:                       |                    |       |          |             |                           |  |  |  |

Step 15. Click **Save** to save the configuration changes, or click **Cancel** to discard the changes.